# Manual > Applying for Registration as a Non-Resident Online Services Provider (OIDAR)

# What are the steps involved in applying for Registration as a Non-Resident Online Services Provider on the GST Portals?

For registering yourself as a Non-Resident Online Services Provider on the GST Portal, perform the following steps:

- 1. Access the https://www.gst.gov.in/ URL. The GST Home page is displayed.
- 2. Click Services > Registration > New Registration option.

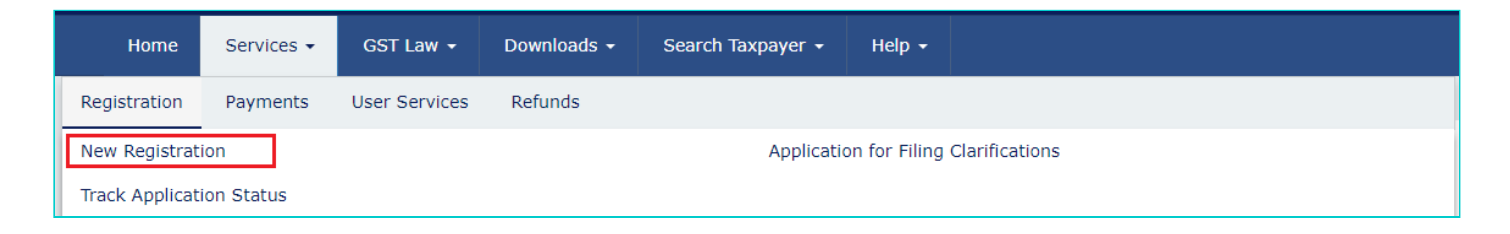

The Application form is divided into two parts as:

Part A

Part B

## PART A:

3. The New Registration page is displayed. Select the New Registration option.

| G         | oods and   | Services Tax                |                          |                           |                          | +9 Login  |
|-----------|------------|-----------------------------|--------------------------|---------------------------|--------------------------|-----------|
| Home      | Services 🗸 | Notifications & Circulars - | Acts & Rules 🗸           | Downloads 🗸               |                          |           |
| Home > Re | gistration |                             |                          |                           |                          | 🛛 English |
|           |            |                             | 1<br>User Crede          | 2<br>entials OTP Verifica | ation                    |           |
|           |            | New Regist                  | ration                   |                           |                          |           |
|           |            |                             |                          | • inc                     | dicates mandatory fields | 5         |
|           |            | New Regis                   | stration Temporal        | ry Reference Num          | ber (TRN)                |           |
|           |            | I am a •                    |                          |                           |                          | 1         |
|           |            | Select                      |                          |                           | •                        | J         |
|           |            | State / UT•                 |                          |                           |                          |           |
|           |            | Select                      |                          |                           | •                        |           |
|           |            | District                    |                          |                           |                          |           |
|           |            | Select                      |                          |                           | •                        |           |
|           |            | Legal Name of               | the Business (As mention | oned in PAN) •            |                          |           |
|           |            | Enter Legal N               | lame of Business         |                           |                          |           |
|           |            | Permanent Acc               | ount Number (PAN)•       |                           |                          |           |
|           |            | Enter Perma                 | nent Account Number (    | (PAN)                     |                          |           |
|           |            | Email Address               | •                        |                           |                          |           |
|           |            | Enter E                     | mail Address             |                           |                          |           |
|           |            | OTP will be s               | ent to this Email Addr   | ess                       |                          |           |
|           |            | Mobile Number               | •                        |                           |                          |           |
|           |            | +91 Enter                   | Mobile Number            |                           |                          |           |
|           |            | Separate OT                 | P will be sent to this m | nobile number             |                          |           |
|           |            |                             | PRC                      | OCEED                     |                          |           |

4. From I am a drop down list, select the Non-Resident Online Services Provider as the type of taxpayer to be registered.

| New Registration                        |                                                                                                    |
|-----------------------------------------|----------------------------------------------------------------------------------------------------|
|                                         | indicates mandatory fields                                                                                                    |
| New Registration Temporary Registration | eference Number (TRN)                                                                                                    |
| am a•                                   |                                                                                                    |
| Select                                  | •                                                                                                    |
| Select                                  |                                                                                                    |
| Taxpayer                                |                                                                                                    |
| Tax Deductor                            |                                                                                                    |
| Tax Collector (e-Commerce)              |                                                                                                    |
| GST Practitioner                        |                                                                                                    |
| Non Resident Taxable Person             |                                                                                                    |
| United Nation Body                      |                                                                                                    |
| Consulate or Embassy of Foreign Count   | ry                                                                                                    |
| Other Notified Person                   | Ao • Maining and Annual Annual An |
| Non-Resident Online Services Provider   |                                                                                                    |

5. In the Legal Name of the Person field, enter the legal name of person as mentioned in the PAN database.
6. In the Permanent Account Number (PAN) of Person field, enter your Permanent Account Number. This is no

6. In the **Permanent Account Number** (**PAN**) of **Person** field, enter your Permanent Account Number. This is not a mandatory field.

Note: In case you don't have PAN, you can apply for PAN. To do so, click the here link.

7. In the **Tax identification number (TIN) / Unique Number** field, enter Tax Identification Number or Unique number of the country of origin.

8. In the **Name of the Authorized Signatory** field, enter the name of your Authorized Signatory who belongs to India as per the PAN database.

9. In **Permanent Account Number of the Authorized Signatory**, enter the PAN of the Authorized Signatory who belongs to India. This is not a mandatory field.

10. In the E-mail Address of Authorized Signatory field, enter the e-mail address of the Primary Authorized Signatory.
11. In the Mobile Number of Authorized Signatory field, enter the valid Indian mobile number of the Primary Authorized Signatory.

Note: Mobile Number of Authorized Signatory is optional to be mentioned here.

12. In the Type the characters you see in the image below field, enter the captcha text.

13. In the **Do you have a representative appoined in India** field, select **Yes** if you have a representative appointed in India.

14. In the Name of the representative appointed in India field, enter the name of your representative appointed in India.
15. In the Permanent Account Number (PAN) of the representative in India field, enter the Permanent Account Number of your representative appointed in India.

16. In the **Email Address of the representative in India** field, enter the email ID of your representative appointed in India.

17. In the **Mobile number of the representative in India** field, enter the mobile number of your representative appointed in India.

18. In the **Type the characters you see in the image below** field, enter exactly the same characters as you see in the image.

19. Click the **PROCEED** button.

**Note**: On click of the "Proceed" button, if the OTP's are validated, the registration form is displayed and "Temporary Reference Number (TRN)" would be generated and same will be communicated to the applicant through e-mail and SMS (if mobile number is entered). Same will also be communicated through a Pop-Up message.

Since mobile number is optional, so if the Mobile number of the Primary Authorized Signatory is entered, then only SMS will be sent.

| 💹 Goods a             | nd Services         | Тах                 |                       |                    |                   |                                                        | 🔊 Login   |
|-----------------------|---------------------|---------------------|-----------------------|--------------------|-------------------|--------------------------------------------------------|-----------|
|                       |                     |                     |                       |                    |                   |                                                        |           |
| Home                  | ces 	 GST Law       | Downloads -         | Search Taxpayer       | - Help -           | e-Way Bill System | New Return (Trial) 👻                                   |           |
| Home > Registration   |                     |                     |                       |                    |                   |                                                        | S English |
|                       |                     |                     | 1                     | 2                  |                   |                                                        |           |
|                       |                     |                     | User Credentials      | OTP Verification   |                   |                                                        |           |
|                       | Nev                 | w Registration      |                       |                    |                   |                                                        |           |
|                       |                     | New Registration    | Tomporary Bo          | • indicate         | (TDN)             |                                                        |           |
|                       | Lam                 | New Registration    |                       | referice Number    | (TRN)             |                                                        |           |
|                       | N                   | on-Resident Online  | Services Provider     |                    | •                 |                                                        |           |
|                       | Lega                | al Name of the Per  | son •                 |                    |                   |                                                        |           |
|                       | En                  | ter Legal Name o    | f the person          |                    |                   |                                                        |           |
|                       | Pern                | nanent Account Nu   | umber (PAN) of pers   | on                 |                   |                                                        |           |
|                       | En                  | ter Permanent Acc   | count Number (PAN)    |                    |                   |                                                        |           |
|                       | O If                | you don't have PA   | N, Click here to app  | ly                 |                   |                                                        |           |
|                       | Eg:                 | A B C D E 1 2       | 2 3 4 X               |                    |                   |                                                        |           |
|                       | Tax i               | identification num  | ber (TIN)/ Unique N   | umber •            |                   |                                                        |           |
|                       | En                  | ter TIN or Unique   | Number of the entit   | y of the country   | of Origin         |                                                        |           |
|                       | Nam                 | e of the Authorize  | d Signatory •         |                    |                   |                                                        |           |
|                       | En                  | ter Name of Autho   | orized Signatory      |                    |                   |                                                        |           |
|                       | <b>()</b> De        | etails of Primary A | uthorized Signatory   | to be added        |                   |                                                        |           |
|                       | Pern                | nanent Account Nu   | umber (PAN) of the A  | Authorized Signa   | tory              |                                                        |           |
|                       | En                  | ter Permanent Acc   | count Number (PAN)    |                    |                   |                                                        |           |
|                       | Ema                 | il Address of Auth  | orized Signatory •    |                    |                   |                                                        |           |
|                       |                     | Enter Email Ad      | dress                 |                    |                   |                                                        |           |
|                       | 00                  |                     |                       |                    |                   |                                                        |           |
|                       | MOD                 | 1 Enter Mobile      | Number                |                    |                   |                                                        |           |
|                       | <b>0</b> Se         | eparate OTP will be | e sent to this mobile | number             |                   |                                                        |           |
|                       |                     | '                   | intative appointed in | India2             |                   |                                                        |           |
|                       | 20,                 | ou nave a represe   | and appointed in      | i india.           | Yes               |                                                        |           |
|                       | Nam                 | e of the represent  | ative appointed in I  | ndia •             |                   |                                                        |           |
|                       | En                  | ter Name of the R   | epresentative         |                    |                   |                                                        |           |
|                       | Pern                | nanent Account Nu   | umber (PAN) of the r  | representative in  | India •           |                                                        |           |
|                       | En                  | ter Permanent Acc   | count Number (PAN)    |                    |                   |                                                        |           |
|                       | Ema                 | I Address of the r  | epresentative in Ind  | ia•                |                   |                                                        |           |
|                       |                     | ile number of the   | urcoo                 | dia •              |                   |                                                        |           |
|                       | MOD                 | Foter Mobile        | Number                | aid "              |                   |                                                        |           |
|                       | Type                | the characters vo   | u see in the image    | below •            |                   |                                                        |           |
|                       | i y pe              | churacters yt       |                       |                    |                   |                                                        |           |
|                       |                     | 1 av 1 9 1 av 2     | -                     |                    |                   |                                                        |           |
|                       |                     |                     | 2                     |                    |                   |                                                        |           |
|                       |                     |                     | PROCEE                | )                  |                   |                                                        |           |
|                       |                     |                     |                       |                    |                   |                                                        |           |
|                       |                     |                     |                       |                    |                   |                                                        |           |
| About GST             | Website Policies    | Related             | Sites H               | elp                |                   | Contact Us                                             |           |
| GST Council Structure | Website Policy      | Central Bo          | ard of Indirect Sy    | /stem Requiremen   | its               | Help Desk Number:                                      |           |
| GST History           | Terms and Condition | Taxes and<br>s      | Customs 🛛             | ser Manuals, Video | os and FAQs       | 0120-4888999                                           |           |
|                       |                     | State Tax           | Websites              | ST Media 🛛         |                   | Log/Track Your Issue:<br>Grievance Redressal Portal fr |           |
|                       | Hyperlink Policy    | National P          | ortal 🛛               | h- M               |                   |                                                        |           |
|                       | Disclaimer          |                     | Si                    | се мар             |                   | 🖌 🖸 У in                                               |           |
|                       |                     |                     |                       |                    |                   |                                                        |           |

14. A note is displayed. Click the **OK** button.

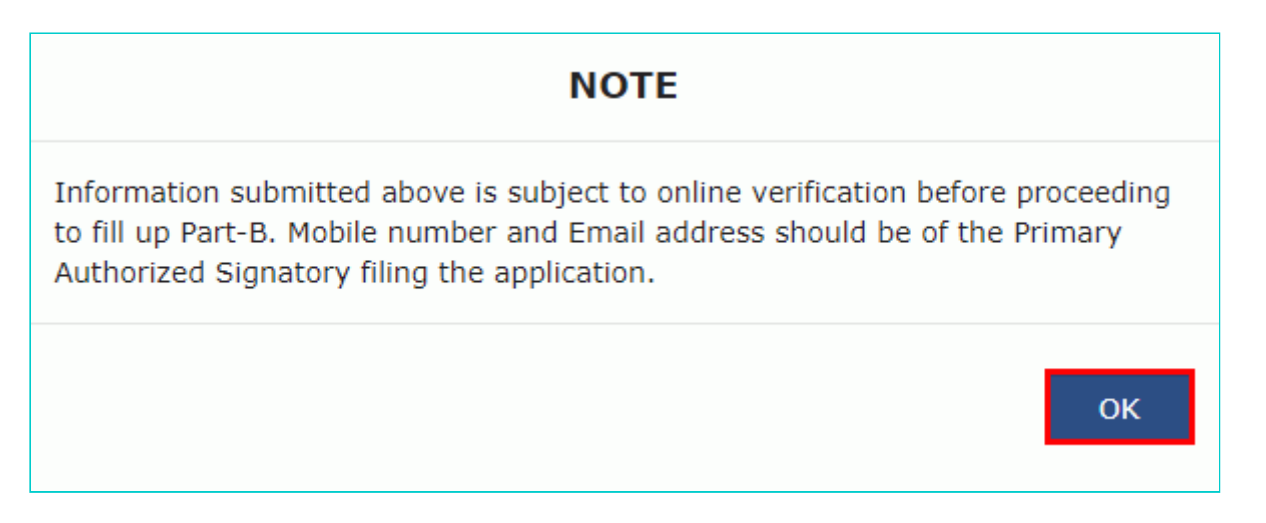

**Note**: On clicking proceed, GST Portal displays all the GSTINs / Provisional ID's / UINs / GSTP IDs mapped to the same PAN across India. Click the **PROCEED** button.

| State          | ARN             | Date of<br>ARN         | Assigned<br>to | Application Type | GSTIN | G STIN<br>Status | ARN Status and reason if applicable                                                                  |
|----------------|-----------------|------------------------|----------------|------------------|-------|------------------|----------------------------------------------------------------------------------------------------|
| adhya Pradesh  | AA231020000040R | 13-10-<br>2020         | CENTER         | Normal           | NA    | NA               | Pending for Processing - Task is pending with the Tax Officer. Tax Officer is yet<br>act on the ARN. |
| adhya Pradesh  | AA231020000043L | 13-10-<br>2020         | STATE          | Normal           | NA    | NA               | Approved                                                                                             |
| handigarh      | AA041020000022P | 13-10-<br>2020         | STATE          | Normal           | NA    | NA               | Pending for Processing - Task is pending with the Tax Officer. Tax Officer is yet act on the ARN.    |
| elangana       | AA360820000007V | 25-08-<br>2020         | STATE          | Normal           | NA    |                  | Rejected                                                                                             |
| adhya Pradesh  | AA231020000027F | 12-10-                 | STATE          | Normal           | NA    | NA               | Approved                                                                                             |
| ladhya Pradesh | AA231020000027F | 2020<br>12-10-<br>2020 | STATE          | Normal           | NA    | NA               | Approved                                                                                             |

#### Note:

- You can click the DOWNLOAD button to download the existing registration details in PDF format.
- Following Color code has been used to donate different status of the ARN:
  - Green Color: Green color reflects the Approved Registration Application.
  - **Red Color**: Red color reflects the Rejected Registration Application.
  - **Orange Color**: Orange color reflects the Pending for Processing/Pending for order Registration Application.

After successful validation, you will be directed to the **OTP Verification** page.

15. In the **Mobile OTP** field, enter the OTP you received on your mobile number. OTP is valid only for 10 minutes. You will receive a Mobile OTP only in case you have provided mobile number in the previous screen.16. In the **Email OTP** field, enter the OTP you received on your email address. OTP is valid only for 10 minutes.

**Note**: The OTPs sent to your mobile number and email address are different. In case the OTP is invalid, try again by clicking the **Need OTP to be resent? Click here** the OTP link. You will receive the OTP on your registered email ID

again.

17. Click the PROCEED button.

| Verify OTP             |                    |                               |                 |
|------------------------|--------------------|-------------------------------|-----------------|
|                        |                    | <ul> <li>indicates</li> </ul> | mandatory field |
| Email OTP•             |                    |                               |                 |
|                        |                    |                               |                 |
| Enter OTP sent to yo   | ur Email Address   |                               |                 |
| Please check the jun   | k/spam folder in d | case you do not ge            | et email.       |
| Need OTP to be resent? | ? Click here       |                               |                 |
|                        |                    |                               |                 |
|                        |                    | васк                          | PROCEED         |

The system generated 15-digit Temporary Reference Number (TRN) is displayed.

**Note:** Once TRN is generated, you will receive the TRN information on your e-mail address as well as on your mobile number. The expiry date of the TRN will also be displayed on the screen.

18. Click the **PROCEED** button. Alternatively, you can click **Services > Registration > New Registration** and select the **Temporary Reference Number (TRN)** radio button to login using the TRN .

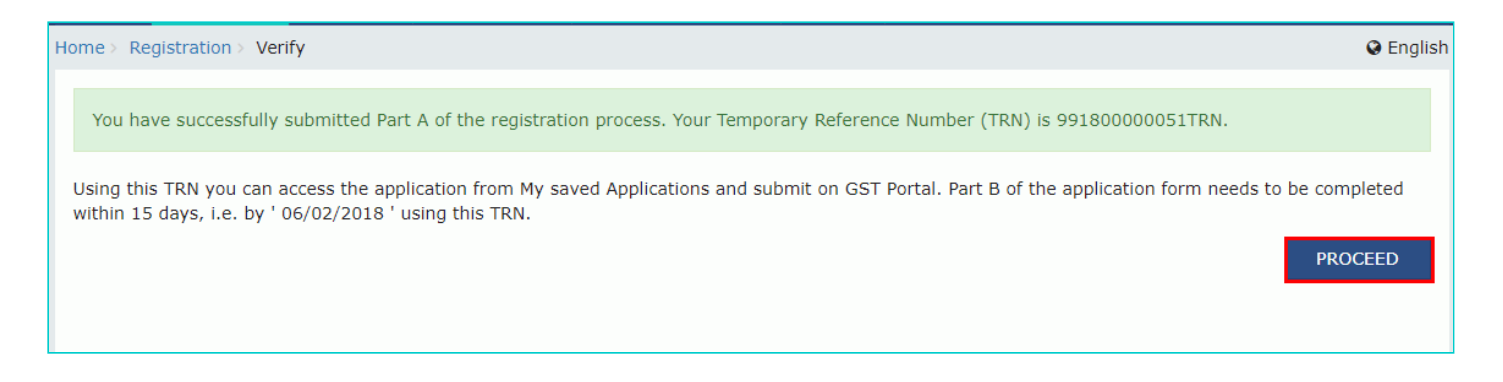

Part B:

19. In the Temporary Reference Number (TRN) field, enter the TRN generated.

20. In the Type the characters you see in the image below field, enter the captcha text.

21. Click the **PROCEED** button. The Verify OTP page is displayed. You will receive same Mobile OTP and E-mail OTP. These OTPs are different from the OTPs you received in previous step.

| 1 2<br>User Credentials OTP Verification           |
|----------------------------------------------------|
| New Registration                                   |
| • indicates mandatory fields                       |
| New Registration (Temporary Reference Number (TRN) |
| Temporary Reference Number (TRN) •                 |
| 99180000051TRN                                     |
| Type the characters you see in the image below •   |
| Enter characters as displayed in the CAPTCHA image |
|                                                    |
| PROCEED                                            |

22. In the **Mobile / E-mail OTP** field, enter the OTP you received on your mobile number and e-mail address. OTP is valid only for 10 minutes.

**Note:** The OTPs sent to your mobile number and e-mail address are same.

In case OTP is invalid, try again by clicking the **Need OTP to be resent? Click here** link. You will receive an OTP on your registered mobile number or e-mail ID again. Enter this newly received OTP.

| Verify OTP                           |                                                |
|--------------------------------------|------------------------------------------------|
| Verify OTF                           |                                                |
|                                      | <ul> <li>indicates mandatory fields</li> </ul> |
| Mobile / Email OTP •                 |                                                |
| •••••                                |                                                |
| Fill OTP sent to Mobile and Email    |                                                |
| Please check the junk/spam folder in | case you do not get email.                     |
| Need OTP to be resent? Click here    |                                                |
|                                      |                                                |
|                                      |                                                |

23. The **My Saved Application** page is displayed. Under the **Action** column, click the **Edit** icon (a white pen in blue square).

Note:

- Notice the expiry date in the screenshot below. If the applicant doesn't submit the application within 15 days, the TRN and the entire information filled against the TRN is purged after 15 days.
- The status of the registration application is **Draft** till the application is submitted.

| Dashboard Service                             | es 🗸 🛛 GST Law                         | Downloads <del>-</del>                                   | Search Taxpayer 👻                                                                                                    | Help 🗸                | e-Way Bill System | New Return (Trial) |          |
|-----------------------------------------------|----------------------------------------|----------------------------------------------------------|----------------------------------------------------------------------------------------------------|-----------------------|-------------------|--------------------|----------|
| Dashboard                                     |                                        |                                                          |                                                                                                    |                       |                   |                    | 🛛 Englis |
| My Saved Applicat                             | ions                                   |                                                          |                                                                                                    |                       |                   |                    |          |
| Creation Date                                 | Form No.                               |                                                          | Form Description                                                                                                    |                       | Expiry Date       | Status             | Action   |
| 22/03/2013                                    | GST REG-10                             | Applicat<br>supplying o<br>access or<br>outside Ir<br>th | ion for registration of pers<br>online information and data<br>retrieval services from a p<br>idia to a person in India, o<br>an a registered person | abase<br>lace<br>ther | 10/10/2019        | Dratt 😈            | 1        |
| Track Application S<br>You do not have any su | S <b>tatus</b><br>bmitted applications |                                                          |                                                                                                    |                       |                   |                    |          |

The Registration Application form with various tabs is displayed. On the top of the page, there are four tabs for **Business Details, Authorized Signatory, Bank Accounts** and **Verification**. Click each tab to enter details.

**Note**: The details entered in the **Bank Accounts** tab are optional and non-mandatory w.e.f. Dec 27, 2018. You can now enter the bank accounts details by filing an Amendment application only. Post grant of GSTIN, when you login for the first time on the GST Portal, you will be prompted to file a non-core amendment application to enter Bank Accounts details.

| Dashboard > Bu      | isiness Details                 |                                          |              |                      |                             |               | 🛛 English |
|---------------------|---------------------------------|------------------------------------------|--------------|----------------------|-----------------------------|---------------|-----------|
| Applicat<br>Non-Res | <b>ion Type</b><br>sident Onlin | e Services I                             | Provider     | Due Date to Complete | Last Modified<br>25/09/2019 | Profile<br>0% |           |
| Business<br>Details | Authorized<br>Signatory         | <u>=</u> € <sup>−</sup><br>Bank Accounts | Verification |                      |                             |               |           |

#### **Business Details tab:**

The Business Details tab is selected by default. This tab displays the business details required for registration. Note: The Legal Name of the person, Permanent Account Number (PAN) of person and Tax Identification Number (TIN)/Unique Number fields are auto-populated.

a) In the **Country in which incorporated** drop-down list, select the country where the business is incorporated.

b) Select the Date of Commencement of the online service in India using the calendar.

c) Enter the **Uniform Resource Locators (URLs) of the website through which taxable services are provided** and click the **ADD** button.

Note: You can click the EDIT or DELETE button to edit or delete the corresponding URL.

d) Select the Range Code from the drop-down list.

e) Select the **Proof of Non-Resident Online Service Provider** from the drop-down list. Then, click the **Choose File** button to upload the proof document. If you want to delete the uploaded document, click the **DELETE** button.

f) Click the **SAVE & CONTINUE** button. You will notice a black tick on the **Business Details** tab, indicating the completion of the tab information and notice the Profile indicating the percentage completion of the application form.

| Dashboard                                                                                                    |                                                                                                    |                                                                                                    |                                                                                                    |                                                            |                                                                                                    |                                                  |                                      |              |
|----------------------------------------------------------------------------------------------------|----------------------------------------------------------------------------------------------------|----------------------------------------------------------------------------------------------------|----------------------------------------------------------------------------------------------------|------------------------------------------------------------|----------------------------------------------------------------------------------------------------|--------------------------------------------------|--------------------------------------|--------------|
|                                                                                                    | Services 👻                                                                                                    | GST Law                                                                                                    | Downloads 👻                                                                                                    | Search Taxpayer                                            |                                                                                                    | e-Way Bill System                                | New Return (Trial) 👻                 |              |
| shboard ≻ Bu                                                                                                    | isiness Details                                                                                                    |                                                                                                    |                                                                                                    |                                                            |                                                                                                    |                                                  |                                      | English      |
| Applicat                                                                                                    | ion Type                                                                                                    |                                                                                                    |                                                                                                    | Due Date f                                                 | o Complete                                                                                                    | Last Modifi                                      | ed Profile                           |              |
| Non-Res                                                                                                    | ident Onlin                                                                                                    | e Services                                                                                                    | Provider                                                                                                    | 10/10/201                                                  | 9                                                                                                    | 25/09/201                                        | 9 0%                                 |              |
| Business<br>Details                                                                                                    | Authorized<br>Signatory                                                                                                    | <br>Bank Accounts                                                                                                    | Verification                                                                                                    |                                                            |                                                                                                    |                                                  |                                      |              |
| Business D                                                                                                    | etails                                                                                                    | ·                                                                                                    |                                                                                                    |                                                            |                                                                                                    |                                                  | • indicates manda                    | atory fields |
| State/UT<br>Centre                                                                                                    |                                                                                                    |                                                                                                    | District                                                                                                    |                                                            |                                                                                                    |                                                  |                                      |              |
| Legal Name<br>ANGAD JA                                                                                                    | e of the person<br>ASBIRSINGH A                                                                                                    | RORA                                                                                                    | Perman                                                                                                    | ent Account Number                                         | (PAN) of person                                                                                                    | Tax identificatio<br>Number<br><b>2332432432</b> | n number (TIN)/ Unique               |              |
| Country in                                                                                                    | which incorpora                                                                                                    | ted •                                                                                                    |                                                                                                    | D                                                          | ate of commence                                                                                                    | ment of the online serv                          | ice in India •                       |              |
| Germany                                                                                                    | y                                                                                                    |                                                                                                    |                                                                                                    | •                                                          | From 01/01/2                                                                                                    | 018                                              |                                      | <b>#</b>     |
| SLNo                                                                                                    | Nam                                                                                                    |                                                                                                    |                                                                                                    |                                                            |                                                                                                    |                                                  |                                      |              |
| 1                                                                                                    | www                                                                                                    | .supplierindia.co                                                                                                    | om                                                                                                    |                                                            | Actions                                                                                                    | DELETE                                           |                                      |              |
| 1<br>Center Juri<br>Commission<br>Benguluru                                                                                                    | isdiction ( $oldsymbol{\Theta}$ Refo<br>nerate Code<br>u West                                                                                                    | ne v.supplierindia.co                                                                                                    | om<br>Center Jurisdictio<br>Division<br>WEST (                                                                                                    | on )<br>Code<br>DIDAR SERVICES                             | Actions                                                                                                    | Range Code•                                      | AR                                   |              |
| 1<br>Center Juri<br>Commission<br>Benguluru<br>Do you hav                                                                                               | www<br>isdiction ( <b>Đ</b> Refe<br>nerate Code<br><b>u West</b><br>ve a representati                                                                                                    | er the link 2 for                                                                                                    | om<br>Center Jurisdicti<br>Division<br>WEST (<br>India?•                                                                                                    | on )<br>Code<br>DIDAR SERVICES                             | Actions                                                                                                    | Range Code•                                      | AR                                   | Ţ            |
| 1<br>Center Juri<br>Commission<br>Bengulurt<br>Do you hav                                                                                               | www<br>isdiction ( $oldsymbol{\Theta}$ Refo<br>nerate Code<br>u West<br>ve a representative<br>Representative                                                                                                    | is upplierindia.co                                                                                                    | om<br>Center Jurisdictio<br>Division<br>WEST (<br>India? •                                                                                                    | on )<br>Code<br>DIDAR SERVICES                             | Actions                                                                                                    | Range Code•                                      | AR                                   | •            |
| 1<br>Center Juri<br>Commissio<br>Benguluru<br>Do you hav<br>Authorized<br>Name of th<br>Subhamay                                                        | www<br>isdiction ( $①$ Refe<br>inerate Code<br>in West<br>ve a representative<br>Representative<br>ya Nanda                                                                                                    | e appointed in Ir                                                                                                    | om<br>Center Jurisdictio<br>Division<br>WEST (<br>India?•                                                                                                    | on )<br>Code<br>DIDAR SERVICES<br>Ves<br>Pe<br>A           | Actions                                                                                                    | Range Code •<br>RANGE-AOID                       | AR<br>representative in India        | -            |
| 1<br>Center Juri<br>Commissio<br>Benguluru<br>Do you hav<br>Authorized<br>Name of th<br>Subhamay<br>Email Addr.                                         | www<br>asdiction ( $①$ Refe<br>inerate Code<br>u West<br>ve a representative<br>representative<br>ya Nanda<br>vess of the representative<br>ya Nanda233@g                                                                                                    | ie<br>v.supplierindia.co<br>er the link 2 for<br>ive appointed in<br>e<br>e appointed in Ir<br>sentative in Indi<br>gmail.com                                                                     | om<br>Center Jurisdictio<br>Division<br>WEST of<br>India?•                                                                                                    | on )<br>Code<br>DIDAR SERVICES<br>Ves<br>Pa<br>A<br>M<br>+ | Actions                                                                                                    | Range Code•<br>RANGE-AOID                        | AR<br>representative in India<br>dia | Ţ            |
| 1<br>Center Juri<br>Commission<br>Benguluru<br>Do you hav<br>Authorized<br>Name of th<br>Subhamay<br>Email Addr<br>Subhamay                             | www<br>isdiction ( $①$ Refe<br>nerate Code<br>u West<br>ve a representative<br>resentative<br>ya Nanda<br>vess of the representative<br>ya Nanda<br>uress of the representative<br>ya Nanda<br>uress of the representative<br>ya Nanda<br>uress of the representative<br>ya Nanda<br>uress of the representative<br>ya Nanda<br>uress of the representative<br>ya Nanda<br>uress of the representative<br>ya Nanda<br>uress of the representative<br>ya Nanda<br>uress of the representative<br>ya Nanda<br>uress of the representative<br>ya Nanda<br>uress of the representative<br>ya Nanda<br>uress of the representative<br>ya Nanda<br>uress of the representative<br>ya Nanda<br>uress of the representative<br>ya Nanda<br>uress of the representative<br>ya Nanda                                                                                                    | ie<br>is supplierindia.co<br>er the link 2 for<br>ive appointed in<br>e<br>e appointed in Ir<br>sentative in Indi<br>gmail.com                                                                    | om<br>Center Jurisdictio<br>Division<br>WEST of<br>India?•                                                                                                    | on )<br>Code<br>DIDAR SERVICES<br>Yes<br>Pe<br>A<br>M<br>+ | Actions                                                                                                    | Range Code•<br>Range Code•<br>RANGE-AOID         | AR<br>representative in India<br>dia | <b>,</b>     |
| 1<br>Center Juri<br>Commissio<br>Benguluru<br>Do you hav<br>Authorized<br>Name of th<br>Subhamay<br>Email Addr<br>Subhamay                              | www<br>asdiction ( • Refe<br>inerate Code<br>u west<br>ve a representative<br>representative<br>ya Nanda<br>vess of the representative<br>ya Nanda<br>uess of the representative<br>ya Nanda<br>uess of the rep | ie<br>v.supplierindia.co<br>er the link 2 for<br>ive appointed in<br>e<br>e appointed in Ir<br>sentative in Indi<br>gmail.com                                                                     | om<br>Center Jurisdictio<br>Division<br>WEST of<br>India?•<br>India<br>a                                                                                        | on )<br>Code<br>DIDAR SERVICES<br>Ves<br>Pa<br>A<br>M<br>+ | Actions                                                                                                    | Range Code•<br>Range Code•<br>RANGE-AOID         | AR<br>representative in India<br>dia | <b>,</b>     |
| I Center Juri Commissio Benguluru Do you hav Authorized Name of th Subhamay Email Addr Subhamay Cleare Proof of No Select File with Maximur Choose File | www<br>isdiction ( ) Refe<br>inerate Code<br>u West<br>ve a representative<br>ye a representative<br>ya Nanda<br>ress of the representative<br>ya Nanda<br>ance certificate i<br>on-Resident Onlin<br>PDF or JPEG for<br>m file size for up<br>e No file choser                                                                                                    | er the link 2 for<br>ive appointed in<br>e appointed in Ir<br>sentative in Indi<br>gmail.com                                                                                                    | om<br>Center Jurisdiction<br>Division<br>WEST of<br>India? •<br>India<br>a<br>a<br>a<br>a<br>a<br>a<br>a<br>a<br>a<br>a<br>a<br>a<br>a<br>a<br>a<br>a<br>a<br>a | on )<br>Code<br>DIDAR SERVICES<br>Yes<br>Pr<br>A<br>+      | Actions<br>Provide the second second se | Range Code •<br>RANGE-AOID                       | AR representative in India dia       | <b>v</b>     |
| I Center Juri Commissio Benguluru Do you hav Authorized Name of th Subhamay Email Addr Subhamay Cleare Proof of No Select File with Maximur Choose File | www<br>isdiction ( ) Refe<br>inerate Code<br>u West<br>ve a representative<br>ya Nanda<br>ress of the representative<br>ya Nanda 233@g<br>int Upload<br>ance certificate i<br>on-Resident Onlin<br>PDF or JPEG for<br>m file size for up<br>e No file choser                                                                                                    | ie w.supplierindia.co<br>er the link 2 for<br>ive appointed in<br>e appointed in Ir<br>sentative in Indi<br>gmail.com<br>issued by Gover<br>ne Service Provi<br>mat is only allou<br>load is 1 MB | om<br>Center Jurisdiction<br>Division<br>WEST of<br>India? •<br>India<br>a<br>a<br>a<br>a<br>a<br>a<br>a<br>a<br>a<br>a<br>a<br>a<br>a<br>a<br>a<br>a<br>a<br>a | on )<br>Code<br>DIDAR SERVICES<br>Yes<br>Pr<br>A<br>+      | Actions<br>Provide the second second se | Range Code •<br>RANGE-AOID                       | AR representative in India dia       | TINUE        |

### Authorized Signatory tab:

This tab page displays the details to be entered for Authorized signatory. Click the **ADD NEW** button.

**Note:** Authorized Signatory must be a resident of India with a valid PAN Card. Also, the details of Authorized signatory such as **Name, Mobile Number (If entered in Part A of the Registration Form), E-mail address and PAN** are autopopulated on this tab based on the details provided in Part A of the application form.

| <b>Applicat</b><br>Non-Res | <b>ion Type</b><br>ident Onlin | e Services F              | Provider     | <b>Due Date to Complete</b><br>10/10/2019 | Last Modified<br>25/09/2019 | <b>Profile</b><br>20% |
|----------------------------|--------------------------------|---------------------------|--------------|-------------------------------------------|-----------------------------|-----------------------|
| Business<br>Details        | Authorized<br>Signatory        | =<br>Bank Accounts        | Verification |                                           |                             |                       |
| Details of A               | uthorized Sign                 | atory<br>Authorized Signa | tory         |                                           |                             |                       |
|                            |                                |                           |              |                                           | BACK ADD                    | NEW CONTINUE          |

a) Select the Primary Authorized Signatory check box to enter the details of the primary authorized signatory.

b) In the **Personal Information** section, enter the personal details of the authorized signatory such as **First Name**, **Gender**, **Designation** and **Date of Birth**.

b) Enter the personal details of the authorized signatory's father such as **First Name** of father, **Nationality** and **E-mail Address**.

d) In the **Residential Address** section, enter the address details of the authorized signatory. Based on the selected state, select the district and enter the corresponding pin code. It is not mandatory to enter details in the **Residential Address** section.

e) In the **Document Upload** section, select the document type to be uploaded from the **Proof of details of authorized signatory** drop-down list and upload the document and a photograph of the authorized signatory using the **Choose File** buttons.

Note: The documents that can be uploaded as Proof of details of authorized signatory are:

- Letter of Authorisation
- Copy of resolution passed by BoD (Board of Directors) / Managing Committee

f) Click the SAVE & CONTINUE button and you will be directed to the next section.

#### Note:

- For **photographs**, format should be JPEG and file size must not exceed 100 KB.
- For Proof of details of Authorized Signatory, format should be PDF or JPEG and file size must not exceed 100 KB.

|                                                                                                    | Tax                                                            |                                                                                                    |                                   |                                                                                          | C                                                                                                    | Logout  |
|----------------------------------------------------------------------------------------------------|----------------------------------------------------------------|----------------------------------------------------------------------------------------------------|-----------------------------------|------------------------------------------------------------------------------------------|----------------------------------------------------------------------------------------------------|---------|
| Dashboard Services - GST Law                                                                                                    | Downloads -                                                    | Search Taxpaver 🔹                                                                                                | Help 🗸                            |                                                                                          |                                                                                                    |         |
| ashboard > Authorized Signatory                                                                                                    |                                                                |                                                                                                    |                                   |                                                                                          | 0                                                                                                    | English |
| Ann line time To                                                                                                    |                                                                | D                                                                                                    |                                   |                                                                                          | Due Cl                                                                                                    |         |
| Application Type                                                                                                    | Duraulalau                                                     | Due Date to Co                                                                                                   | mplete                            | Last Modified                                                                            | Profile                                                                                                    |         |
| Non-Resident Unline Services                                                                                                    | Provider                                                       | 06/02/2018                                                                                                    |                                   | 22/01/2018                                                                               | 20%                                                                                                    |         |
| Business<br>Details                                                                                                    | Verification                                                   |                                                                                                    |                                   |                                                                                          |                                                                                                    |         |
|                                                                                                    |                                                                |                                                                                                    |                                   |                                                                                          | • indicates mandatory                                                                                                    | fields  |
| Details of Authorized Signatory                                                                                                    |                                                                |                                                                                                    |                                   |                                                                                          |                                                                                                    |         |
| Primary Authorized Signatory                                                                                                    |                                                                |                                                                                                    |                                   |                                                                                          |                                                                                                    |         |
| Personal Information                                                                                                    |                                                                |                                                                                                    |                                   |                                                                                          |                                                                                                    |         |
| Name of Person                                                                                                    |                                                                |                                                                                                    |                                   |                                                                                          |                                                                                                    |         |
| First Name                                                                                                    | Middl                                                          | e Name                                                                                                    |                                   | Enter Last Name                                                                          |                                                                                                    |         |
| Enter First Name                                                                                                    | Ent                                                            | er mudie Name                                                                                                    |                                   | Enter Last Name                                                                          |                                                                                                    |         |
| Gender                                                                                                    | Desig                                                          | nation •                                                                                                    |                                   | Date of Birth•                                                                           |                                                                                                    |         |
| 📄 🛉 Male 📄 🛊 Female 📄 🛓 Ot                                                                                                    | hers Des                                                       | ignation                                                                                                    |                                   | DD/MM/YYYY                                                                               | Ċ                                                                                                    | 1       |
| L                                                                                                    |                                                                |                                                                                                    |                                   |                                                                                          |                                                                                                    | _       |
| Name of Father                                                                                                    |                                                                |                                                                                                    |                                   |                                                                                          |                                                                                                    |         |
| First Name•                                                                                                    | Middl                                                          | e Name                                                                                                    |                                   | Last Name                                                                                |                                                                                                    |         |
| Enter First Name                                                                                                    | Ent                                                            | er Middle Name                                                                                                   |                                   | Enter Last Name                                                                          |                                                                                                    |         |
|                                                                                                    |                                                                |                                                                                                    |                                   |                                                                                          |                                                                                                    |         |
| Nationality                                                                                                    | Aadh                                                           | aar Number 🟮                                                                                                    |                                   | Permanent Account N                                                                      | umber (PAN)                                                                                                    |         |
| Enter your Nationality                                                                                                    | Ent                                                            |                                                                                                    |                                   |                                                                                          |                                                                                                    |         |
| Enter your Nationality                                                                                                    | End                                                            | er Aadhaar Number                                                                                                |                                   | Enter Permanent Ac                                                                       | count Number (PAN)                                                                                                    |         |
| Email Address                                                                                                    | Lite                                                           | er Aadhaar Number                                                                                                | Number                            | Enter Permanent Ac                                                                       | count Number (PAN)                                                                                                    |         |
| Enter your Nationality                                                                                                    |                                                                | er Aadhaar Number                                                                                                | Number<br>Mobile Number           | Enter Permanent Ac                                                                       | count Number (PAN)                                                                                                    |         |
| Circle your Nationality  Circle Temail Address  Enter Email Address                                                                                                    |                                                                | C Mobile                                                                                                    | Number<br>Mobile Number           | Enter Permanent Ac                                                                       | count Number (PAN)                                                                                                    |         |
| Circle your Nationality  Circle your Nationality  Circle your Nationality  Residential Address                                                                                                    |                                                                | G Mobile                                                                                                    | Number<br>Mobile Number           | Enter Permanent Ac                                                                       | count Number (PAN)                                                                                                    |         |
| Criter your Nationality  Center Final Address  Enter Email Address  Center Email Address  Building No. / Flat No.                                                                                                    | Floor                                                          | er Aadnaar Number                                                                                                | e Number<br>Mobile Number         | Enter Permanent Ac                                                                       | / Building                                                                                                    |         |
| Center your Nationality  Center Final Address  Enter Email Address  Center Building No. / Flat No.  Enter Building No. / Flat No.                                                                                                    | Floor                                                          | Adhaar Number                                                                                                    | Number<br>Mobile Number           | Enter Permanent Ac                                                                       | / Building                                                                                                    |         |
| Criter your Nationality  Carlot State  Carlot State  Carl | Floor                                                          | No.                                                                                                    | Number<br>Mobile Number           | Enter Permanent Ac                                                                       | / Building                                                                                                    |         |
| Criter your Nationality  Comparison of the second second  | Floor<br>Ent<br>City/                                          | No.<br>Town / Locality / Village                                                                                 | Number<br>Mobile Number           | Enter Permanent Ac                                                                       | / Building                                                                                                    |         |
| Criter your Nationality  Constraints  Constraints  Const | Floor<br>Ent<br>City /<br>Ent                                  | No.<br>er Floor No.<br>Town / Locality / Village<br>er Locality / Area / Village                                 | Number<br>Mobile Number           | Enter Permanent Active<br>Name of the Premises<br>Enter Name of Premi<br>State<br>Select | / Building<br>ises / Building                                                                                                    |         |
| Center your Nationality  Center Brail Address  Center Email Address  Duilding No. / Flat No.  Enter Building No. / Flat No.  Road / Street  Enter Road / Street / Lane  District                                                                                                    | Floor<br>Ent<br>City /<br>Ent                                  | Adhaar Number                                                                                                    | Number<br>Mobile Number           | Enter Permanent Activity State                                                           | / Building<br>ises / Building                                                                                                    |         |
| Center your Nationality  Center Paul Address  Enter Email Address  Center Building No. / Flat No.  Enter Building No. / Flat No.  Road / Street Enter Road / Street / Lane  District Select                                                                                                    | Floor<br>Ent<br>City /<br>Ent<br>PIN C                         | No.<br>er Floor No.<br>Town / Locality / Village<br>er Locality / Area / Village<br>er Docality / Area / Village | Number<br>Mobile Number           | Enter Permanent Activity State                                                           | / Building<br>Ises / Building                                                                                                    |         |
| Center your Nationality  Center Your Nationality  Enter Email Address  Center Email Address  Building No. / Flat No.  Enter Building No. / Flat No.  Road / Street Enter Road / Street / Lane  District Select                                                                                                    | Floor<br>Ent<br>City /<br>Ent<br>PIN C                         | Adhaar Number                                                                                                    | e Number<br>Mobile Number         | Enter Permanent Activity State                                                           | / Building<br>ises / Building                                                                                                    |         |
| Center your Nationality  Center your Nationality  Enter Email Address  Center Email Address  Building No. / Flat No.  Enter Building No. / Flat No.  Road / Street  Enter Road / Street / Lane  District Select  Center Comparison of the select  Center Comparison of the select  Center Comparison of  | Floor<br>Ent<br>City /<br>Ent<br>PIN C                         | Adhaar Number                                                                                                    | Number<br>Mobile Number           | Enter Permanent Act                                                                      | / Building<br>ises / Building                                                                                                    |         |
| Enter your Nationality Enter Email Address Enter Email Address Select Building No. / Flat No. Enter Building No. / Flat No. Enter Building No. / Flat No. Road / Street Enter Road / Street / Lane District Select Document Upload Proof of details of authorized signatory*                                                                                                    | Floor<br>Ent<br>City /<br>Ent<br>PIN C                         | Adhaar Number                                                                                                    | • Number<br>Mobile Number         | Enter Permanent Act                                                                      | / Building<br>ises / Building                                                                                                    |         |
| Enter your Nationality Enter Email Address Enter Email Address Enter Email Address Building No. / Flat No. Enter Building No. / Flat No. Enter Building No. / Flat No. Enter Road / Street Enter Road / Street / Lane District Select Document Upload Proof of details of authorized signatory* Select                                                                                                    | Floor<br>Ent<br>City /<br>Ent<br>PIN C                         | Adhaar Number                                                                                                    | • Number<br>Mobile Number         | Enter Permanent Act                                                                      | / Building<br>ises / Building                                                                                                    |         |
| Center your Nationality  Center your Nationality  Center Building No. / Flat No.  Enter Building No. / Flat No.  Enter Building No. / Flat No.  Road / Street Enter Road / Street / Lane  District Select  Center Content Upload  Proof of details of authorized signatory* Select Center Content Select Center Content Select Center Content Select Center Content Select Center Content Select Center Content Select Center Content Select Center Content Select Center Content Select Center Center Content Select Center Center Cen | Floor<br>Ent<br>City /<br>Ent<br>PIN C                         | Adhaar Number                                                                                                    | • Number<br>Mobile Number         | Enter Permanent Active<br>Name of the Premises<br>Enter Name of Premi<br>State<br>Select | / Building<br>ises / Building                                                                                                    |         |
|                                                                                                    | Floor<br>Ent<br>City /<br>Ent<br>PIN C<br>Ent                  | Adhaar Number                                                                                                    | Number<br>Mobile Number           | Enter Permanent Activity State                                                           | / Building<br>ises / Building                                                                                                    |         |
|                                                                                                    | Floor<br>Ent<br>City /<br>Ent<br>PIN C<br>Ent                  | Adhaar Number                                                                                                    | Number Mobile Number              | Enter Permanent Acia                                                                     | / Building<br>Ises / Building                                                                                                    |         |
| Enter your Nationality Enter Email Address Enter Email Address Enter Email Address Building No. / Flat No. Enter Building No. / Flat No. Enter Building No. / Flat No. Enter Building No. / Flat No. Enter Road / Street / Lane District Select Document Upload Proof of details of authorized signatory* Select Select File with PDF or JPEG format is only allow Maximum file size for upload is 1 MB Choose File No file chosen Upload Photograph (of person whose inference)                                                                                                    | Floor<br>Ent<br>City /<br>Ent<br>PIN C<br>T Ent                | n given above) •                                                                                                 | Number Mobile Number              | Enter Permanent Ac                                                                       | / Building<br>ises / Building                                                                                                    |         |
| Enter your Nationality Enter Email Address Enter Email Address Enter Email Address Building No. / Flat No. Enter Building No. / Flat No. Enter Building No. / Flat No. Enter Building No. / Flat No. Enter Road / Street Enter Road / Street / Lane District Select Document Upload Proof of details of authorized signatory* Select Or proof of details of authorized signatory* Select File with PDF or JPEG format is only all Maximum file size for upload is 1 MB Choose File No file chosen Upload Photograph (of person whose infor Only JPEG file format is allowed                                                                                                    | Floor<br>Ent<br>City /<br>Ent<br>PIN C<br>The<br>Ent<br>Sowed. | n given above)•                                                                                                  | Plumber Mobile Number             | Enter Permanent Ac                                                                       | / Building<br>ises / Building                                                                                                    |         |
| Enter your Nationality Enter Email Address Enter Email Address Enter Email Address Building No. / Flat No. Enter Building No. / Flat No. Enter Building No. / Flat No. Enter Building No. / Flat No. Enter Road / Street Enter Road / Street / Lane District Select Document Upload Proof of details of authorized signatory* Select File with PDF or JPEG format is only allo Maximum file size for upload is 1 MB Choose File No file chosen Upload Photograph (of person whose infor Only JPEG file format is allowed Maximum file size for upload is 100 KB                                                                                                    | Floor<br>Ent<br>City /<br>Ent<br>PIN C<br>The<br>Ent<br>Sowed. | n given above)•                                                                                                  | Number<br>Mobile Number           | Enter Permanent Ac                                                                       | TAKE PICTURE                                                                                                    |         |
| Enter your Nationality Enter Email Address Enter Email Address Building No. / Flat No. Enter Building No. / Flat No. Enter Building No. / Flat No. Enter Building No. / Flat No. Enter Building No. / Flat No. Road / Street Enter Road / Street / Lane District Select Select Select File with PDF or JPEG format is only alk Maximum file size for upload is 1 MB Choose File No file chosen Upload Photograph (of person whose infore Only JPEG file format is allowed Maximum file size for upload is 100 KB Choose File No file chosen                                                                                                    | Floor<br>Ent<br>City /<br>Ent<br>PIN C<br>Ent<br>owed.         | Adhaar Number                                                                                                    | <pre> Number Mobile Number </pre> | Enter Permanent Act                                                                      | TAKE PICTURE Use your device camera to selfie photograph.                                                                                                    |         |
| Enter your Nationality Enter Email Address Enter Email Address Building No. / Flat No. Enter Building No. / Flat No. Enter Building No. / Flat No. Enter Building No. / Flat No. Enter Building No. / Flat No. Enter Building No. / Flat No. Enter Building No. / Flat No. Enter Road / Street Enter Road / Street / Lane District Select Select Select File with PDF or JPEG format is only allowed Maximum file size for upload is 1 MB Choose File No file chosen Upload Photograph (of person whose information of the size for upload is 100 KB Choose File No file chosen                                                                                                    | Floor<br>Ent<br>City /<br>Ent<br>PIN C<br>Ent                  | Adhaar Number                                                                                                    | Number Mobile Number              | Enter Permanent Act                                                                      | TAKE PICTURE                                                                                                    |         |
| Enter your Nationality Enter Email Address Enter Email Address Enter Email Address Building No. / Flat No. Enter Building No. / Flat No. Enter Building No. / Flat No. Enter Building No. / Flat No. Enter Building No. / Flat No. Enter Building No. / Flat No. Enter Road / Street / Lane District Select Select Flie with PDF or JPEG format is only allowed Maximum file size for upload is 1 MB Choose File No file chosen Upload Photograph (of person whose information of the size for upload is 100 KB Choose File No file chosen                                                                                                    | Floor<br>Ent<br>City /<br>Ent<br>PIN C<br>Ent<br>owed.         | n given above)•                                                                                                  | <pre>Number Mobile Number</pre>   | Enter Permanent Act                                                                      | TAKE PICTURE Use your device camera to selfe photograph.                                                                                                    |         |
| Enter your Nationality Enter Email Address Enter Email Address Enter Email Address Building No. / Flat No. Enter Building No. / Flat No. Enter Building No. / Flat No. Enter Building No. / Flat No. Enter Road / Street Enter Road / Street / Lane District Select Select Select File with PDF or JPEG format is only allowed Maximum file size for upload is 1 MB Choose File No file chosen Upload Photograph (of person whose information of the other is allowed Maximum file size for upload is 100 KB Choose File No file chosen                                                                                                    | Floor<br>Ent<br>City /<br>Ent<br>PIN C<br>Ent                  | In given above)•                                                                                                 | Number Mobile Number              | Enter Permanent Act                                                                      | TAKE PICTURE<br>use your device ennera to<br>selfie photograph.                                                                                                    |         |
| Enter your Nationality Enter Email Address Enter Email Address Enter Email Address Building No. / Flat No. Enter Building No. / Flat No. Enter Building No. / Flat No. Enter Building No. / Flat No. Enter Building No. / Flat No. Enter Road / Street / Lane District Select Select File with PDF or JPEG format is only allowed Maximum file size for upload is 1 MB Choose File No file chosen Upload Photograph (of person whose information of the other is allowed Maximum file size for upload is 100 KB Choose File No file chosen                                                                                                    | Floor<br>Ent<br>City /<br>Ent<br>PIN C<br>T                    | In given above)*                                                                                                 | Number Mobile Number              | Enter Permanent Act                                                                      | TAKE PICTURE Use your device camera to selfine photograph.                                                                                                    |         |
| Enter your Nationality Enter Email Address Enter Email Address Enter Email Address Building No. / Flat No. Enter Building No. / Flat No. Enter Building No. / Flat No. Enter Building No. / Flat No. Enter Building No. / Flat No. Enter Building No. / Flat No. Enter Road / Street / Lane District Select Select Select File with PDF or JPEG format is only allow Maximum file size for upload is 1 MB Choose File No file chosen Upload Photograph (of person whose infort Only JPEG file format is allowed Maximum file size for upload is 100 KB Choose File No file chosen                                                                                                    | Floor<br>Ent<br>City /<br>Ent<br>PIN C<br>T                    | In given above)*                                                                                                 | Number<br>Mobile Number           | Enter Permanent Acia                                                                     | Count Number (PAN)         / Building         Ises / Building         Ises / Building         Ises / Building         use your device camera to selfne photograph.         SAVE & CONTINU |         |
| Enter your Nationality Enter Email Address Enter Email Address Select Enter Road / Street / Lane District Select Document Upload Proof of details of authorized signatory* Select File with PDF or JPEG format is only alld Maximum file size for upload is 1 MB Choose File No file chosen Upload Photograph (of person whose infort Only JPEG file format is allowed Maximum file size for upload is 100 KB Choose File No file chosen                                                                                                    | Floor<br>Ent<br>City /<br>Ent<br>PIN C<br>T                    | an given above)•                                                                                                 | Number<br>Mobile Number           | Enter Permanent Act                                                                      | <pre>count Number (PAN) / Building ises / Building ises / Building uses / Building SAVE &amp; CONTINU</pre>                                                                               |         |

Bank Accounts tab:

**Note:** Details to be entered in Bank Accounts tab has been made optional and non-mandatory w.e.f. 27th Dec 2018. You can now enter the Bank Accounts details by filing an Amendment application only. Post grant of GSTIN, when you login for the first time on the GST Portal, you will be prompted to file a non-core amendment application to enter Bank Accounts details.

Although details of Bank accounts are not mandatory for OIDAR applicants (Non-Resident Online Service providers), the same is required to be added, in case of nomination of an Indian Authorised representative.

This tab page displays the details of the bank account maintained for conducting business. It is not mandatory to provide the bank details.

a) In the **Total number of Bank Accounts maintained by the applicant for conducting business** field, enter the number of accounts that you have and click the **ADD NEW** button.

**Note:** The total number of bank accounts maintained should be equal to the total number of bank accounts added. In case of mismatch, you will not be able to submit the form.

| <b>Applicat</b><br>Non-Res                | t <b>ion Type</b><br>sident Onlin                       | e Services F                       | Provider     | <b>Due Date to Complete</b><br>10/10/2019 | Last Modified<br>25/09/2019 | <b>Profile</b><br>85% |
|-------------------------------------------|---------------------------------------------------------|------------------------------------|--------------|-------------------------------------------|-----------------------------|-----------------------|
| Business<br>Details                       | Authorized<br>Signatory                                 | = ®=<br>Bank Accounts              | Verification |                                           |                             |                       |
| Details of E<br>Total numb<br>the applica | ank Account(s<br>per of Bank Acco<br>ant for conduction | )<br>unts maintained<br>g business | by           |                                           | BACK ADD NE                 | EW CONTINUE           |

b) In the Account Number field, enter your bank account number.

c) In the **Type of Account** drop-down list, select the type of account such as Current Account, Savings Account, Cash Credit or any other type of account.

d) In the Enter Bank IFSC field, enter the IFSC code of the bank.

Note:

- In case you don't know the IFSC code, click the here link to know the IFSC code of your bank.
- Alternatively, you can find the IFSC code in the cheque book or the cheque leaflet of your bank.

e) In the Document Upload section, select a document type from the Proof of Details of Bank Accounts drop-down list. Click the Choose file button to navigate and select the document.
 Note:

- You can upload PDF or JPEG files with maximum file size for upload of as 100 KB.
- You can upload below documents as proof of Details of Bank Account:
  - First page of bank's passbook
- Bank statement
- Cancelled cheque having name of Taxpayer

f) Click the **SAVE & CONTINUE** button.

Note: In case you want to add details of more bank accounts, click the ADD NEW button.

|                         |                                      |                   |                      |                         |                 |                   | Skip to Main Content                   | • A+ A      |
|-------------------------|--------------------------------------|-------------------|----------------------|-------------------------|-----------------|-------------------|----------------------------------------|-------------|
| Good                    | s and S                              | Services          | ; Тах                |                         |                 |                   |                                        | 🕞 Logo      |
| Dashboard               | Services -                           | GST Law           | Downloads -          | Search Taxpayer 🚽       | Help 👻          | e-Way Bill System | New Return (Trial) 🗸                   |             |
| ashboard > Bank         | < Accounts                           |                   |                      |                         |                 |                   |                                        | 🛛 Englis    |
| Applicatio              | on Type                              |                   |                      | Due Date to             | Complete        | Last Modifi       | ed Profile                             |             |
| Non-Resid               | lent Online                          | e Services        | Provider             | 10/10/2019              |                 | 25/09/2019        | 9 85%                                  |             |
| Business<br>Details     | Authorized<br>Signatory              | <br>Bank Accounts | Verification         |                         |                 |                   |                                        |             |
| Details of Bar          | nk Account(s)                        |                   |                      |                         |                 |                   | •••••••••••••••••••••••••••••••••••••• |             |
|                         | Bank Accoun                          | ıt                |                      |                         |                 |                   | <ul> <li>indicates manda</li> </ul>    | tory fields |
| Account Num             | ber•                                 |                   | Type of              | Account •               |                 |                   |                                        |             |
| Enter Accou             | unt Number                           |                   | Selec                | t                       |                 | Y                 |                                        |             |
| Enter Bank If           | FSC•                                 |                   | i Don                | t know your IECC2       |                 |                   |                                        |             |
| Enter IFSC              | for Bank                             | GET ADDRE         | ss Click             | here to find your bank  |                 |                   |                                        |             |
| Document                | Upload                               |                   |                      |                         |                 |                   |                                        |             |
| Select                  | IIS OF BARK ACC                      | ounts             |                      | v                       |                 |                   |                                        |             |
| File with PI            | DF or JPEG forr                      | mat is only all   | owed.                |                         |                 |                   |                                        |             |
| Maximum     Choose File | file size for uplo<br>No file chosen | oad is 1 MB       |                      |                         |                 |                   |                                        |             |
|                         |                                      |                   |                      | В                       | ACK SH          |                   | EW SAVE & CON                          | TNUE _      |
|                         |                                      |                   |                      |                         |                 |                   |                                        |             |
| 2018-19 Goods           | and Services 1                       | Tax Network       |                      | Site Last Updated on 2  | 24-09-2019      | Designe           | ed & Developed by GSTN                 |             |
|                         | 024 x 769 recolut                    | tion in Internet  | Explorer 10+. Google | Chrome 49+, Firefox 45+ | - and Safari 6+ |                   |                                        |             |

#### Verification tab:

This tab displays the details of verification for the authentication of details submitted in the form.

- a. Select the Verification and Declaration checkboxes.
- b. In the Name of Authorized Signatory drop-down list, select the name of the authorized signatory.
- c. In the **Place** field, enter the place from where the form is filled.
- d. Click the SUBMIT WITH EVC button.

| Business<br>Details                                                                                                    | eank<br>bounts |                              |  |  |  |  |  |  |  |
|----------------------------------------------------------------------------------------------------|----------------|------------------------------|--|--|--|--|--|--|--|
| Verification                                                                                                    |                | • indicates mandatory fields |  |  |  |  |  |  |  |
| I hereby solemnly affirm and declare that the information given herein above is true and correct to the best of my knowledge and belief and nothing has been concealed therefrom.                                                               |                |                              |  |  |  |  |  |  |  |
| Declaration I, hereby declare that I am authorized to sign on behalf of the Registrant. I would charge and collect tax liable from the non-assesse online recipient located in taxable territory and deposit the same with Government of India. |                |                              |  |  |  |  |  |  |  |
| Name of Authorized Signatory•<br>ANGAD JASBIRSINGH ARORA                                                                                                    | •              | Place•<br>Bangalore          |  |  |  |  |  |  |  |
| Designation / Status<br>Manager                                                                                                    |                | Date 22/01/2018              |  |  |  |  |  |  |  |
|                                                                                                    |                | BACK SUBMIT WITH EVC         |  |  |  |  |  |  |  |

e. Enter the OTP sent to the email address of the authorized signatory registered at the GST Portal and click the **VALIDATE OTP** button.

| OTP Verification                                             |
|--------------------------------------------------------------|
| Please enter OTP                                             |
|                                                              |
| OTP has been sent to your Email registered at the GST portal |
|                                                              |
| CLOSE VALIDATE OTP                                           |

The success message is displayed. You will receive the acknowledgement in next 15 minutes on your registered e-mail address and mobile phone number. The **Application Reference Number (ARN)** receipt is sent on your e-mail address and mobile phone number.

| Dashboard                         | Services 🕇                                                                                                    | GST Law | Downloads 🔻 | Search Taxpayer 🔻 | Help 🕇 |  |  |  |  |  |
|-----------------------------------|----------------------------------------------------------------------------------------------------|---------|-------------|-------------------|--------|--|--|--|--|--|
| Dashboard > Ac                    | Dashboard > Acknowledgement                                                                                                    |         |             |                   |        |  |  |  |  |  |
| SUCCES Thank you fo System will v | <ul> <li>SUCCESS<br/>Thank you for submission.</li> <li>System will verify / validate the information submitted after which acknowledgement will be sent in next 15 minutes</li> </ul> |         |             |                   |        |  |  |  |  |  |

Once the form is submitted until the ARN is generated, the status would be **Pending for Validation**. On successful validation of the application form, ARN would be generated and status changes to **Pending for Processing**. In case the validations fails, the status would be updated as '**Validation Error**'.

In case the application status shows Validation Error, you need to click the Edit button and submit the form again.

| Dashboard                 | Service                                                                                                    | es 🗸                      | GST Law             | Downloads 🗕                                                                                                    | Search Taxpayer 👻 | Help 🗸 |         |                          |        |  |  |
|---------------------------|----------------------------------------------------------------------------------------------------|---------------------------|---------------------|----------------------------------------------------------------------------------------------------|-------------------|--------|---------|--------------------------|--------|--|--|
| Dashboard                 | Dashboard Generation Control Control C |                           |                     |                                                                                                    |                   |        |         |                          |        |  |  |
| My Saved                  | Applicat                                                                                                    | ions                      |                     |                                                                                                    |                   |        |         |                          |        |  |  |
| Creatio                   | Creation Date Form No                                                                                                    |                           | orm No.             | Form Description                                                                                                    |                   |        | ry Date | Status                   | Action |  |  |
| 22/01                     | /2018                                                                                                    | GS.                       | T REG-10            | Application for registration of person<br>supplying online information and database<br>access or retrieval services from a place<br>outside India to a person in India, other<br>than a registered person |                   |        | 02/2018 | Pending for Validation 9 | ~      |  |  |
| Track App<br>You do not h | lication S<br>have any sul                                                                                                    | S <b>tatus</b><br>bmittee | s<br>d applications |                                                                                                    |                   |        |         |                          |        |  |  |